## **Illustrated Parts & Service Map**

## HP Compaq 8000f Elite Business PC Ultra Slim Desktop

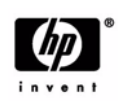

 $\bigcirc$  2010 Hewlett-Packard Development Company, L.P. The information contained herein is subject to change without notice. HP shall not be liable for technical or editorial errors or omissions contained herein. Intel, Pentium, Intel Inside, and the Intel logo are trademarks or registered trademarks of the Intel Corporation and its subsidiaries in the U. S. and other countries.

Document Number 605649-002. 2nd Edition June 2010.

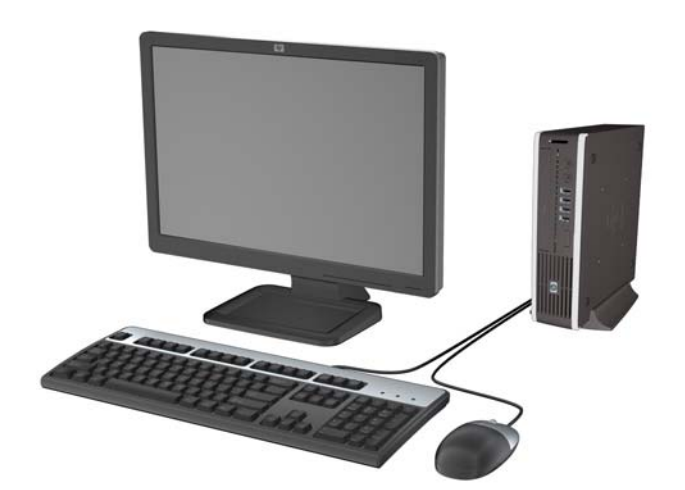

## **Key Specifications**

| Processor Type        | Intel® Core2 Duo                                                                                                    |  |
|-----------------------|----------------------------------------------------------------------------------------------------|--|
| RAM Type              | DDR3-SDRAM DIMMs, PC3-10600 (1333 MHz) non-ECC                                                                                 |  |
| Maximum RAM Supported | 4 GB                                                                                                    |  |
| Expansion Slots       | (1) PCI Express Mini Card                                                                                                    |  |
| Chipset               | Intel Q45 Express supporting Core 2 processors with vPro                                                                       |  |
| Graphics Adapter      | Integrated Intel Graphics Media Accelerator 4500                                                                               |  |
| Drive Support         | <ul> <li>Internal: (1) 2.5-inch</li> <li>External: (1) Slimline optical</li> </ul>                                             |  |
| I/O Interfaces        | Front: (4) USB, microphone, headphone<br>Rear: (6) USB, PS/2 keyboard and mouse, line in, line out,<br>VGA, DisplayPort, RJ-45 |  |
| Operating Systems     | <ul><li>Windows 7 Professional 32</li><li>Windows 7 Home Premium 32</li></ul>                                                  |  |

## **Spare Parts**

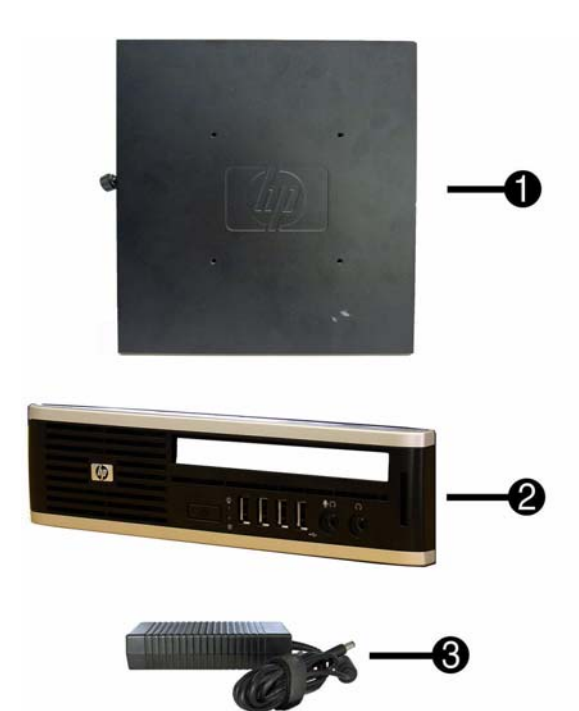

### System Unit

| 1 | Access panel            | 587455-001 |
|---|-------------------------|------------|
| 2 | Front bezel             | 587457-001 |
| 3 | AC adapter, 135W        | 587744-001 |
| * | Stand                   | 593231-001 |
| * | Bezel blank, Jack Black | 593230-001 |
|   |                         |            |

\* Not shown

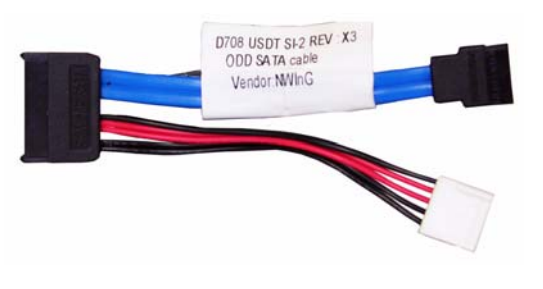

### Cable and accessory

| 1   | Optical drive cable/connector | 605163-001 |
|-----|-------------------------------|------------|
| *   | Cable cover                   | 588981-001 |
| * N | at shown                      |            |

### Keyboards (not illustrated)

| USB, Basic           |      | 590271-xxx |      |
|----------------------|------|------------|------|
| Brazilian Portuguese | -201 | LA Spanish | -161 |
| French Canadian      | -121 | U.S.       | -001 |

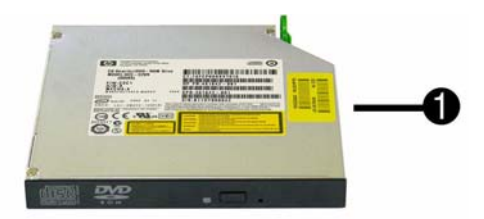

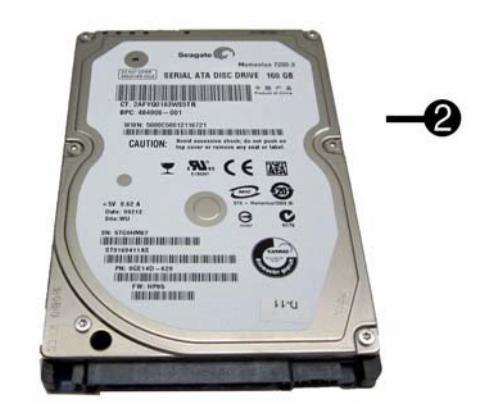

## Mass Storage Devices

| 1 | DVD±RW and CD-RW Super Multi Double-Layer Combo Drive with LightScribe. This kit also includes the drive bracket. | 595115-001 |
|---|----------------------------------------------------------------------------------------------------|------------|
| * | 250 GB, 7200 RPM hard drive                                                                                       | 608746-001 |
| 2 | 160 GB, 7200 RPM hard drive                                                                                       | 608745-001 |
| * | 64 GB solid state drive (SSD)                                                                                     | 581057-001 |

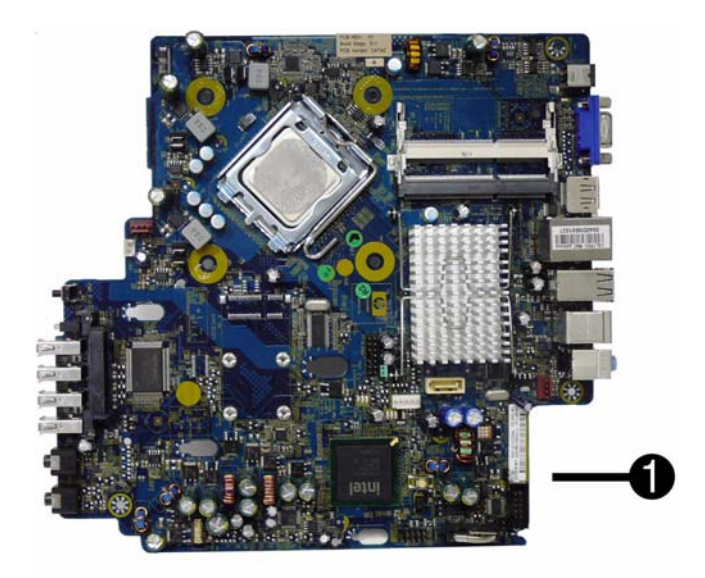

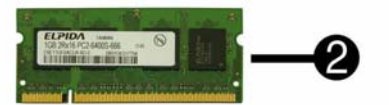

## Standard and Optional Boards

| Sys  | tem boards with thermal grease, alcohol pad, and CPU socket cover |            |  |  |
|------|-------------------------------------------------------------------|------------|--|--|
| 1    | System board                                                      | 586717-001 |  |  |
| Mei  | Memory modules (PC3-10600, CL9)                                   |            |  |  |
| 2    | 2 GB                                                              |            |  |  |
| Inte | Intel Core 2 Duo Processors with alcohol pad and thermal grease   |            |  |  |
| *    | E8400, 3.00 GHz, 6-MB L2 cache                                    | 509554-001 |  |  |
| *    | E7600, 3.06 GHz, 3-MB L2 cache 573954-001                         |            |  |  |
|      | . 1                                                               |            |  |  |

### \* Not shown

## System Board

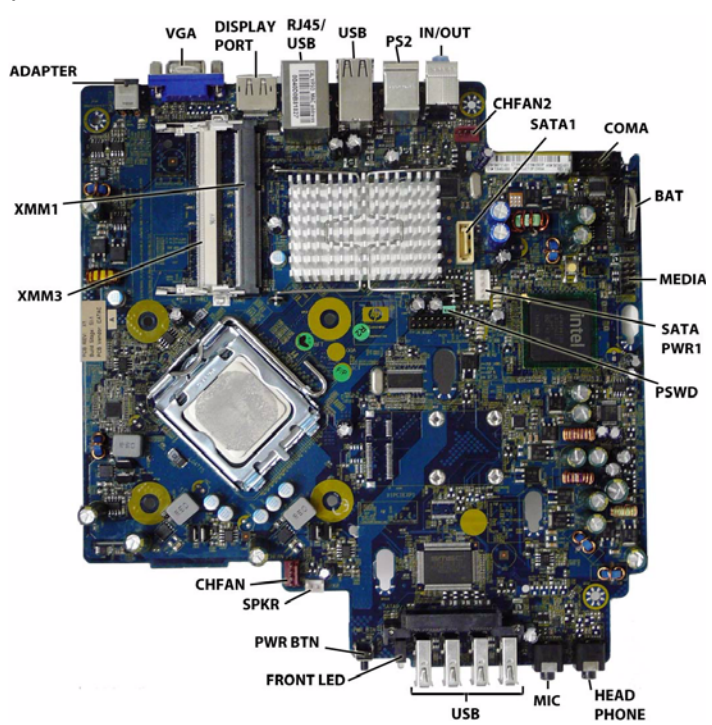

# System Board Connectors and Jumpers (position of some untitled components may vary in location)

| -                | • • •                               |                |                              |
|------------------|-------------------------------------|----------------|------------------------------|
| ADAPTER          | DC power input                      | PSWD           | Password header/jumper (E49) |
| VGA              | Video connector                     | CMOS           | Clear CMOS                   |
| DISPLAY-<br>PORT | Display port connector              | HEAD-<br>PHONE | Headphone jack               |
| RJ45/USB         | Stacked RJ-45/Dual USB              | MIC            | Microphone jack              |
| USB              | Quad stacked USB                    | USB            | USB ports (4)                |
| PS2              | Stacked keyboard/mouse<br>connector | FRONT<br>LED   | System power LED             |
| IN/OUT           | Double stacked line-out/line-<br>in | PWR BTN        | System front power button    |
| CHFAN2           | Chassis fan                         | SPKR           | Internal speaker             |
| SATA1            | Second SATA connector               | CHFAN          | Front fan connector          |
| COMA             | Primary serial port                 | XMM3           | SODIMM 3                     |
| BAT              | Real-time-clock battery             | XMM1           | SODIMM 1                     |
| MEDIA            | Media reader                        | ADAPTER        | DC power input               |
| SATAPWR1         | SATA power header                   |                |                              |

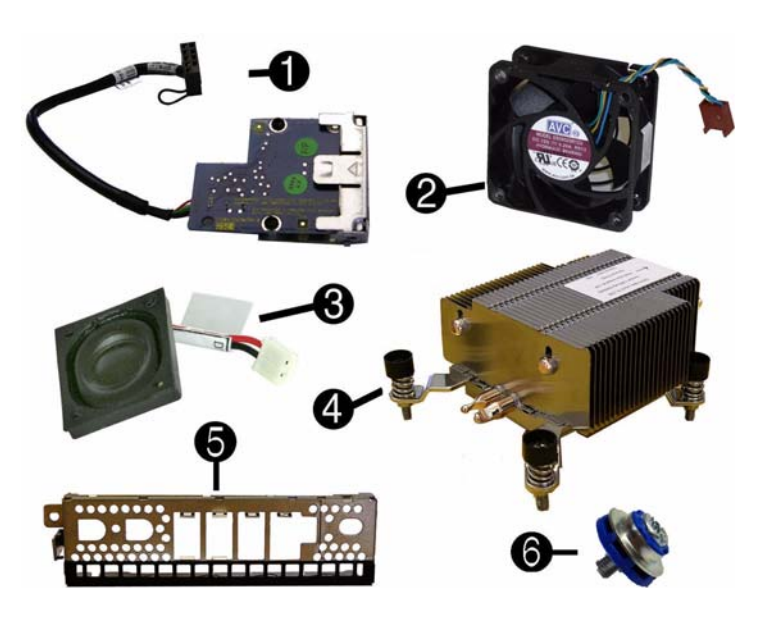

### Miscellaneous Parts

| 1                    | Card reader assembly                                         | 593235-001 |
|----------------------|--------------------------------------------------------------|------------|
| 2                    | Chassis fan, rear                                            | 605155-001 |
| 3                    | Internal speaker                                             | 605156-001 |
| 4                    | Heatsink with alcohol pad and factory-applied thermal grease | 587456-001 |
| 5                    | Front I/O panel                                              | 587458-001 |
| 6                    | Grommet, hard drive                                          | 594220-001 |
| *                    | Chassis fan, front                                           | 605154-001 |
| *                    | Mouse, USB                                                   | 605162-001 |
| Pov                  | ver cord for use in:                                         |            |
| Arg                  | entina                                                       | 605160-001 |
| Brazil               |                                                              | 605159-001 |
| Italy                |                                                              | 605161-001 |
| United States 605158 |                                                              | 605158-001 |
|                      |                                                              | •          |

\*Not shown

## System Setup and Boot

Basic system information regarding system information, setup, power management, hardware, and passwords is maintained in the Setup Utility held in the system ROM. The Setup Utility is accessed by pressing the F10 key when prompted (on screen) to do so during the boot sequence. If the screen prompt opportunity is missed, a restart will be necessary. For more information about Setup Utilities refer to the *Service Reference Guide*.

### **Computer Setup Menu**

| Heading  | Option/Description                                                                                                    |  |  |  |
|----------|----------------------------------------------------------------------------------------------------|--|--|--|
| File     | System Information - Lists the following main system specifications:                                                                                                    |  |  |  |
|          | <ul> <li>Product name</li> <li>SKU number (some models)</li> <li>Processor type/speed/stepping</li> <li>Cache size (L1/L2)</li> <li>Installed memory size/speed/<br/>channels</li> <li>Integrated MAC Address</li> <li>System BIOS</li> <li>Chassis serial number</li> <li>Asset tracking number</li> <li>ME firmware version</li> <li>Management node</li> </ul> |  |  |  |
|          | About - Displays copyright notice.                                                                                                    |  |  |  |
|          | Set Time and Date - Allows you to set system time and date.                                                                                                    |  |  |  |
|          | Flash System ROM - Allows you to select a drive containing a new BIOS.                                                                                                    |  |  |  |
|          | Replicated Setup - Save to Rmv Media and Restore from Rmv Media                                                                                                    |  |  |  |
|          | Default Setup <ul> <li>Save Current Settings as Default</li> <li>Restore Factory Settings as Default</li> </ul>                                                                                                    |  |  |  |
|          | Apply Defaults and Exit - Applies the selected default settings and clears any established passwords.                                                                                                    |  |  |  |
|          | Ignore Changes and Exit - Exits Computer setup without saving changes.                                                                                                    |  |  |  |
|          | Save Changes and Exit - Saves changes to system configuration or default settings and exits Computer Setup.                                                                                                    |  |  |  |
| Storage  | Device Configuration - Lists all installed BIOS-controlled storage devices.<br>The following options are available:<br>• CD-ROM<br>• Hard Disk<br>• Translation Mode<br>• Default Values<br>• SATA Defaults<br>• Removable Media Boot<br>• eSATA Port<br>• Max eSATA Speed<br>• SATA Emulation                                                                    |  |  |  |
|          | DPS Self-Test - Allows you to execute self-tests on ATA hard drives.                                                                                                    |  |  |  |
|          | Boot Order - Allows you to specify boot order.<br>Shortcut to Temporarily Override Boot Order                                                                                                    |  |  |  |
| Security | Setup Password - Allows you to set and enable the setup (Administrator) password.                                                                                                    |  |  |  |
|          | Power-On Password - Allows you to set and enable power-on password.                                                                                                    |  |  |  |
|          | Password Options - When any password exists allows you to lock legac<br>resources, enable/disable network server mode, specify password requir<br>ment for warm boot, and allows you to enable/disable Setup Browse Mo                                                                                                    |  |  |  |
|          | Smart Cover (some models) - Allows you to lock/unlock cover lock and se<br>status of cover removal sensor.                                                                                                    |  |  |  |
|          | Device Security (some models) - Enables/disables all I/O ports, audio, ne<br>work controllers, SMBus controller, SATA ports, eSATA, and embedded<br>security devices.                                                                                                    |  |  |  |
|          | USB Security - Allows you to set Device Available/Device Hidden for from USB ports 3-6, rear USB ports 7-12, internal USB ports 1-2.                                                                                                    |  |  |  |
|          | Slot Security - Allows you to disable any PCI or PCI Express slot.                                                                                                    |  |  |  |
|          | Network Service Boot - Enables/disables boot from OS on a server.                                                                                                    |  |  |  |
|          | System IDs - Allows you to set Asset tag, Ownership tag, Chassis serial number, UUID, and keyboard locale setting.                                                                                                    |  |  |  |
|          | DriveLock Security - Allows you to assign/modify a hard drive password for added security.                                                                                                    |  |  |  |
|          | System Security (some models) - Allows you to enable/disable: Data Execution Prevention PAVP (Protect Audio Video Path) (some models) Virtualization Technology Virtualization Technology Directed I/O Trusted Execution Technology Embedded Security Device Support OS                                                                                           |  |  |  |
|          | Master Boot Record Security - Protects the master boot record from viruses                                                                                                    |  |  |  |
|          | Setup Security Level - Provides method to allow users limited access to change specified setup options without knowing Setup password.                                                                                                    |  |  |  |
| Power    | OS Power Management - Allows you to enable/disable Runtime Power<br>Management, Idle Power Savings, ACPI S3 Hard Disk Reset, ACPI S3 PS2<br>Mouse Wakeup, USB Wake on Device Insertion (some models), Unique<br>Sleep State Blink Rates.                                                                                                    |  |  |  |
|          | Hardware Power Management - Allows you to enable/disable SATA bus<br>power management and S5 maximum power savings.                                                                                                    |  |  |  |
|          | Thermal - Allows you to control minimum permitted fan idle speed.                                                                                                    |  |  |  |
|          |                                                                                                    |  |  |  |

Computer Setup Menu (Continued)

| Heading  | Option / Description                                                                                                    |
|----------|----------------------------------------------------------------------------------------------------|
| Advanced | Power-On Options - Allows you to set:         POST mode - QuickBoot, FullBoot, Clear Memory, FullBoot every x days         POST messages - Enable/disable         F9 prompt - Enable/disable         F10 prompt - Enable/disable         F12 prompt - Enable/disable         Goption ROM prompt - Enable/disable         Option ROM prompt - Enable/disable         Remote wakeup boot source - Remote server/local hard drive         After Power Loss - Off/on/previous state         POST delay - None, 5, 10, 15, or 20 seconds         Bypass F1 Prompt on Configuration Changes - Enable/disable |
|          | Execute Memory Test (some models) -Restarts computer and executes POST memory test.                                                                                                    |
|          | BIOS Power-On - Allows you to set the computer to turn on at a preset time.                                                                                                    |
|          | Onboard Devices - Allows you to set resources or disable onboard system devices.                                                                                                    |
|          | PCI Devices - Lists installed PCI devices with their IRQ settings and allows you to reconfigure IRQ or disable devices.                                                                                                    |
|          | PCI VGA Configuration - Allows you to specify which VGA controller will be used when multiple video adapters are available.                                                                                                    |
|          | Bus Options (some models) - Allows you to enable/disable PCI SERR#<br>Generation and PCI VGA palette snooping.                                                                                                    |
|          | <ul> <li>Device Options - Allows you to set:</li> <li>Printer Mode - Bi-Directional, EPP &amp; ECP, Output Only</li> <li>Num Lock state at power-on - off/on</li> <li>S5 Wake on LAN - enable/disable</li> <li>Multi-Processor - enable/disable</li> <li>Internal speaker - enable/disable</li> <li>Monitor Tracking - enable/disable</li> <li>NIC PXE Option ROM Download - enable/disable</li> </ul>                                                                                                    |
|          | Management Devices - Only displayed in Advanced menu when BIOS detects multiple management options.                                                                                                    |
|          | <ul> <li>Management Operations - Allows you to set:</li> <li>MEBx Setup Prompt - enable/disable</li> <li>Intel Remote PC Assist Prompt - enable/disable</li> <li>Intel PC Assist Timeout - 5, 10, 15, 20, 30, 40, 50, 60, 120, 180, 240 seconds</li> <li>SOL Terminal Emulation Mode - enable/disable</li> <li>SOL Keyboard - enable/disable</li> <li>Unprovision AMT on next boot</li> </ul>                                                                                                    |

## **Password Security**

This computer supports two security password features that are established through the Computer supports two security password reatures that are established through the Computer Setup Utilities menu: setup password and power-on password. When you establish only a setup password, any user can access all the information on the computer except Computer Setup. When you establish only a power-on password, the power-on password is required to access Computer Setup and any other information on the computer. When you establish both passwords, only the setup password will give you access to Computer Setup.

When both passwords are set, the setup password can also be used in place of the power-on password as an override to log in to the computer. If you forget the password for the computer, you can clear that password so you can gain access

to the information on the computer by resetting the password jumper.

## **Clearing and Resetting CMOS**

The computer's configuration memory (CMOS) stores information about the computer's configuration. The CMOS button resets CMOS but does not clear the power-on and setup pass-words. Clearing CMOS will clear the Active Management Technology (AMT) settings in the Management Engine BIOS Extension (MEBx), including the password. The password will default to "admin" and will need to be reset. The AMT settings will also need to be reset. To access the MEBx, press **Ctrl+P** during POST.

- 1. Turn off the computer and any external devices, and disconnect the power cord.
- 2. Disconnect the keyboard, monitor, and any other external equipment.
- 3. Remove the access panel.
- 4. Locate, press, and hold the CMOS button in for five seconds.
- 5. Replace the access panel.
- 6. Reconnect the external devices.
- 7. Plug in the computer and turn on power.

### Clearing or Disabling a Power-On or Setup password

- 1. Shut down the operating system properly, then turn off the computer and any external devices, and disconnect the power cord.
- 2. With the power cord disconnected, press the power button again to drain any residual power.
- 3. Remove the access panel.
- 4. Locate the header and jumper. The password jumper is green.
- 5. Remove the jumper from pins 1 and 2. Place the jumper on either pin 1 or 2, but not both. 6. Replace the access panel.
- 7. Reconnect the external equipment. 8. Plug in the computer and turn on power. Allow the operating system to start. This clears the
- current passwords and disables the password features
- 9. To establish new passwords, repeat steps 1 through 4, replace the password jumper on pins 1 and 2, then repeat steps 6 through 8. Establish the new passwords in Computer Setup.

### **Hewlett-Packard Vision Diagnostics**

The Hewlett-Packard Vision Diagnostics utility allows you to view information about the hardware configuration of the computer and perform hardware diagnostic tests on the subsystems of the computer. The utility simplifies the process of effectively identifying, diagnosing, and iso-lating hardware issues.

Use HP Vision Diagnostics to determine if all the devices installed on the computer are recognized by the system and functioning properly. Running tests is optional but recommended after installing or connecting a new device.

To access HP Vision Diagnostics, you must create a Recovery Disc Set then boot to the CD con-taining the utility. It can also be downloaded from http://www.hp.com and either burned to CD taining the utility. It can also be d or installed to a USB flash drive.

- 1. In Windows Explorer, go to C:\SWSetup\ISOs and burn the file Vision Diagnostics.ISO to a CD or copy it to a USB flash drive.
- 2. While the computer is on, insert the CD in the optical drive or USB flash drive in a USB port.
- 3. Shut down the operating system and turn off the computer.
- 4. Turn on the computer. The system will boot into HP Vision Diagnostics. NOTE: If the system does not boot to the CD in the optical drive or to the USB flash drive,
- you may need to change the boot order in the Computer Setup (F10) utility.
- At the boot menu, select either the HP Vision Diagnostics utility to test the various hardware components in the computer or the HP Memory Test utility to test memory only. NOTE: The HP Memory Test is a comprehensive memory diagnostic utility that is run as a stand-alone application, outside of HP Vision Diagnostics.
- 6. If running HP Vision Diagnostics, select the appropriate language and click Continue.
- In the End User License Agreement page, select Agree if you agree with the terms. The HP Vision Diagnostics utility launches with the Survey tab displayed.

### **Diagnostic LEDs**

| Activity                                                                                                    | Beeps | Possible Cause                                                                                                    | Recommended Action                                                                                                    |
|----------------------------------------------------------------------------------------------------|-------|----------------------------------------------------------------------------------------------------|----------------------------------------------------------------------------------------------------|
| Green pwr<br>LED On                                                                                                    | None  | Computer on.                                                                                                    | None.                                                                                                    |
| Green LED,<br>1 blink/2<br>seconds                                                                                                    | None  | Computer in Suspend to<br>RAM mode (some mod-<br>els<br>only) or normal Sus-<br>pend<br>mode.                                                                                     | None required. Press any key or move the mouse to wake the computer.                                                                                                    |
| Red LED, 1<br>blink/sec, 22Processor thermal pro-<br>tection activated: A fan<br>may be blocked or not<br>turning.<br>OR<br>The heat sink/fan<br>assembly is not properly<br>attached to the proces-<br>sor. |       | Processor thermal pro-<br>tection activated: A fan<br>may be blocked or not<br>turning.<br>OR<br>The heat sink/fan<br>assembly is not properly<br>attached to the proces-<br>sor. | <ol> <li>Ensure computer air vents not blocked<br/>and processor cooling fan running.</li> <li>Open hood, press power button, see if pro-<br/>cessor fan spins. If not spinning, make sure<br/>fan's cable plugged onto system board<br/>header.</li> <li>If fan plugged in, but not spinning,<br/>replace heat sink/fan assembly.</li> </ol>                                                                                                    |
| Red LED,<br>3 blinks/sec,<br>2 sec pause                                                                                                    | 3     | Processor not installed<br>(not an indicator of bad<br>processor).                                                                                                    | <ol> <li>Check if processor is present.</li> <li>Reseat processor.</li> </ol>                                                                                                    |
| Red LED,<br>4 blinks/sec,<br>2 sec pause                                                                                                    | 4     | Power failure (power<br>supply is overloaded).                                                                                                    | <ol> <li>Open hood and ensure the 4 or 6-wire<br/>power supply cable is seated into connector<br/>on system board.</li> <li>Check if a device is causing the problem<br/>by removing ALL attached devices. Power<br/>on system. If system enters the POST, then<br/>power off and replace one device at a time<br/>and repeat until failure occurs. Replace<br/>device causing failure. Continue adding<br/>devices one at a time to ensure all devices<br/>functioning properly.</li> <li>Replace the power supply.</li> <li>Replace the system board.</li> </ol> |

| Red LED,<br>5 blinks/sec,<br>2 sec pause                       | 5    | Pre-video memory<br>error.                                                                     | <ol> <li>Reseat DIMMs.</li> <li>Make sure a DIMM is installed in black<br/>DIMM connector first if only one DIMM.</li> <li>Replace 3rd-party with HP memory.</li> <li>Replace system board.</li> </ol>                                                                                                    |
|----------------------------------------------------------------|------|------------------------------------------------------------------------------------------------|----------------------------------------------------------------------------------------------------|
| Red LED,<br>6 blinks/sec,<br>2 sec pause                       | 6    | Pre-video graphics<br>error.                                                                   | For systems with a graphics card:<br>1. Reseat graphics card.<br>2. Replace graphics card.<br>3. Replace system board.<br>For systems with integrated graphics,<br>replace system board.                                                                                                    |
| Red LED,<br>7 blinks/sec,<br>2 sec pause                       | 7    | System board failure<br>(ROM detected failure<br>prior to video).                              | Replace system board.                                                                                                    |
| Red LED,<br>8 blinks/sec,<br>2 sec pause                       | 8    | Invalid ROM based on bad checksum.                                                             | <ol> <li>Reflash system ROM with latest BIOS<br/>image.</li> <li>Replace system board.</li> </ol>                                                                                                    |
| Red LED,<br>9 blinks/sec,<br>2 sec pause                       | 9    | System powers on but is unable to boot.                                                        | <ol> <li>Check that voltage selector, located on the<br/>rear of power supply (some models), is set to<br/>appropriate voltage. Proper voltage setting<br/>depends on region.</li> <li>Unplug power cord from computer, wait<br/>30 seconds, plug back in.</li> <li>Replace system board.</li> <li>Replace processor.</li> </ol>                                                                                                    |
| Red LED,<br>10 blinks/<br>sec, 2 sec<br>pause                  | 10   | Bad option card.                                                                               | <ol> <li>Check each option card by removing the<br/>card (one at a time if multiple cards), then<br/>power on system to see if fault goes away.</li> <li>Once bad card identified, remove and<br/>replace bad option card.</li> <li>Replace system board.</li> </ol>                                                                                                    |
| Red LED,<br>11 blinks/<br>sec, 2 sec<br>pause                  | 11   | The current processor<br>does not support a fea-<br>ture previously enabled<br>on this system. | <ol> <li>Install a TXT capable processor.</li> <li>Disable TXT in Computer Setup (F10)<br/>utility.</li> <li>Reinstall original processor.</li> </ol>                                                                                                    |
| System does<br>not power<br>on and<br>LEDs are<br>not flashing | None | System unable to power<br>on.                                                                  | Press and hold power button for less than 4<br>seconds. If hard drive LED turns green,<br>power button working correctly. Try the fol-<br>lowing:<br>1. Check that voltage selector (some mod-<br>els), located on the rear of power supply, is<br>set to appropriate voltage. Proper voltage<br>setting depends on region.<br>2. Replace system board.<br>OR<br>Press and hold power button for less than 4<br>seconds. If hard drive LED does not turn on<br>green then:<br>1. Check that unit plugged into a working<br>AC outlet.<br>2. Open hood and check that power button<br>harness is properly connected to system<br>board.<br>3. Check that both power supply cables are<br>properly connected to system board is<br>turned on. If yes, replace power button har-<br>ness. If problem persists, replace system<br>board.<br>5. If 5V_aux light on system board is not<br>turned on, remove expansion cards one at a<br>time until 5V_aux light on system board<br>turns on. It problem persists, replace power<br>supply. |

#### **Common POST Error Messages**

| Screen Message                                       | Probable Cause                                                                                                    | Recommended Action                                                                                                    |
|------------------------------------------------------|----------------------------------------------------------------------------------------------------|----------------------------------------------------------------------------------------------------|
| 101-Option ROM<br>Error                              | <ol> <li>System ROM checksum<br/>error.</li> <li>Expansion board option<br/>ROM checksum</li> </ol>                                                                 | 1. Verify ROM, reflash if required                                                                                                    |
|                                                      |                                                                                                    | 2. Remove suspected card, reboot                                                                                                    |
|                                                      |                                                                                                    | 3. Clear CMOS memory                                                                                                    |
|                                                      |                                                                                                    | <ol> <li>If message disappears, may be<br/>problem with expansion card</li> </ol>                                                                                                    |
|                                                      |                                                                                                    | 5. Replace system board                                                                                                    |
| 103-System Board<br>Failure                          | DMA, timers                                                                                                    | 1. Clear CMOS memory.                                                                                                    |
|                                                      |                                                                                                    | 2. Remove expansion boards.                                                                                                    |
|                                                      |                                                                                                    | 3. Replace system board.                                                                                                    |
| 164-Memory Size<br>Error                             | Incorrect memory configu-<br>ration                                                                                                    | 1. Run Setup (F10).                                                                                                    |
|                                                      |                                                                                                    | 2. Check DIMMs for proper seating, type, and HP compatibility.                                                                                                    |
|                                                      |                                                                                                    | 3. Remove DIMMs singularly and reboot to isolate faulty DIMM.                                                                                                    |
|                                                      |                                                                                                    | 4. Replace system board.                                                                                                    |
| 214-DIMM Config-<br>uration Warning                  | Populated DIMM configura-<br>tion is not optimized                                                                                                    | Rearrange DIMMs so that each channel has the same amount of memory.                                                                                                    |
| 301-, 304-Key-<br>board error                        | Keyboard failure.                                                                                                    | Check keyboard connection or keys.<br>Check connector for bent of missing<br>pins. Replace keyboard. If 304, possible<br>system board problem.                                        |
| 501-Display<br>Adapter Failure                       | Graphics display controller.                                                                                                    | 1. Reseat graphics card.                                                                                                    |
|                                                      |                                                                                                    | 2. Clear CMOS.                                                                                                    |
|                                                      |                                                                                                    | 3. Check monitor connection.                                                                                                    |
|                                                      |                                                                                                    | 4. Replace graphics card.                                                                                                    |
| 1720-SMART Hard<br>Drive Detects<br>Imminent Failure | Hard drive is about to fail.                                                                                                    | 1. Determine if hard drive is giving<br>correct error message. Enter<br>Computer Setup and run the Drive<br>Protection System test under <b>Storage</b><br>> DPS Self-test.           |
|                                                      |                                                                                                    | 2. Apply hard drive firmware patch if applicable.                                                                                                    |
|                                                      |                                                                                                    | 3. Back up contents and replace hard drive.                                                                                                    |
| 1796-SATA<br>Cabling Error                           | One or more SATA devices<br>are improperly attached. For<br>optimal performance, the<br>SATA 0 and SATA 1 con-<br>nectors must be used before<br>SATA 2 and SATA 3. | Ensure SATA connectors are used in<br>ascending order. For one device, use<br>SATA 0. For two devices, use SATA 0<br>and SATA 1. For three devices, use<br>SATA 0, SATA1, and SATA 2. |
| 1801-Microcode<br>Patch Error                        | Processor not supported by ROM BIOS.                                                                                                    | <ol> <li>Upgrade BIOS to proper version.</li> <li>Change the processor.</li> </ol>                                                                                                    |